| 生综合服务大厅                                      | 办事大厅       | 我的办公                                                                                     |                                              |       |       |
|----------------------------------------------|------------|------------------------------------------------------------------------------------------|----------------------------------------------|-------|-------|
| 个人中心                                         |            |                                                                                          |                                              |       | ~     |
| <b>◎</b><br>邮箱系统                             | VPN<br>VPN | <b>通知公告</b> 效能督查 工作安排 会议纪要 值班安排<br>关于报送2023年美育发展年度报告的通知                                  | [2024-01-05]                                 | 新教务系统 | 教学系统  |
| 办公云盘                                         | 人事系统       | 关于做好2023年度教师师德考核工作的通知<br>关于开展2023年专项项目预算资金结转申请的通知<br>中共福建船政交通职业学院委员会关于申报2024年党建与思政课题的通知  | [2024-01-05]<br>[2024-01-04]<br>[2024-01-03] | 专业管理  | 新教学平台 |
| <b>—</b> ——————————————————————————————————— |            | 关于进一步加强网络舆情管理工作的通知<br>关于填报2023年科研成果和科研项目工作量的通知<br>关于印发《中共福建船政交通职业学院委员会民主党派统战团体经费管理使用办法(… | [2024-01-03]<br>[2024-01-03]<br>[2024-01-03] |       | 反量保证  |

## 电脑打开服务大厅——我的办公——(下拉页面到)我的工作台

| 田 我收到的 ① 我发出的 ☑ 分享给我的 |         | × .   |                     |      |
|-----------------------|---------|-------|---------------------|------|
| 【流程】2023年度师德师风反向测评表   | ③ 5 分钟前 | 待办 13 | 已办 1                | 抄送给我 |
| 【流程】意识形态工作情况月报表       | ③ 3 天前  | 待办 6  | 已办 <mark>163</mark> | 抄送给我 |
| 【流程】教师下企业审批           | ① 4 天前  | 待办 💶  | 已办 <mark>99+</mark> | 抄送给我 |
| 【流程】网络信息发布审批          | ③ 4 天前  | 待办 0  | 已办 14               | 抄送给我 |
| 【(流程】技术支持服务申请         | ① 14 天前 | 待办 🚺  | 已办 4                | 抄送给我 |

## 我的工作台——点击"我收到的"——点击"2023年度师德师风反向

## 测评表"

| (  |                   | 业<br>Siege<br>Siege | 生综合服务 | <b>大厅</b> 办 | 事大厅     | 我的办公  |                |
|----|-------------------|---------------------|-------|-------------|---------|-------|----------------|
| ŦŦ | 的办公 2023年度师德师风    | 反向测评表-待             | 办 ⊗   |             |         |       |                |
| R  | 批量处理 📰 导出汇总表 🚮 流程 | 呈统计 🐟 展开            | 查询    |             |         |       |                |
|    | 流程事项名称            | 发起人                 | 姓名    | 教研室所在二级学[   | 工号      | 所在部门  | ] 所在教研         |
|    | 2023年度师德师风反向测评表   | Ē                   | Ť     | 马克思主义       | 2000007 | 马克思主义 | 毛泽东思想          |
|    | 2023年度师德师风反向测评表   |                     |       | 马克思主义       | 1999003 | 马克思主义 | 就业创业指          |
| _  |                   |                     |       |             |         |       | 40.71 -1-11.46 |

点击"批量处理"

| 处理             |          |          |    |    | ×  |
|----------------|----------|----------|----|----|----|
| 处理意见(500字以内) 常 | 用意见: 请   | 请选择常用意见  |    |    | 0  |
|                | تا<br>نز | 同意<br>通过 |    |    |    |
|                |          |          |    |    |    |
|                |          |          |    |    |    |
|                |          |          |    |    |    |
|                |          |          |    |    |    |
|                |          |          | 完成 | 通过 | 中止 |
|                |          |          |    |    |    |

## 填写处理意见,选择"同意"或"通过"

| 理            |       |    |       | ×  |
|--------------|-------|----|-------|----|
| 处理意见(500字以内) | 常用意见: | 同意 | •     | 0  |
| 同意           |       |    |       |    |
|              |       |    |       |    |
|              |       |    |       |    |
|              |       |    |       |    |
|              |       |    |       | -  |
|              |       |    | 元成 通过 | ΨШ |

| 处理           |                                           | ×  |
|--------------|-------------------------------------------|----|
| 处理意见(500字以内) | 常用意见: 同意                                  | 0  |
| 同意           | 提示 ×   ▲次批量处理9条记录,其中成功9条,失败0条。 确定   確定 通过 | 中止 |